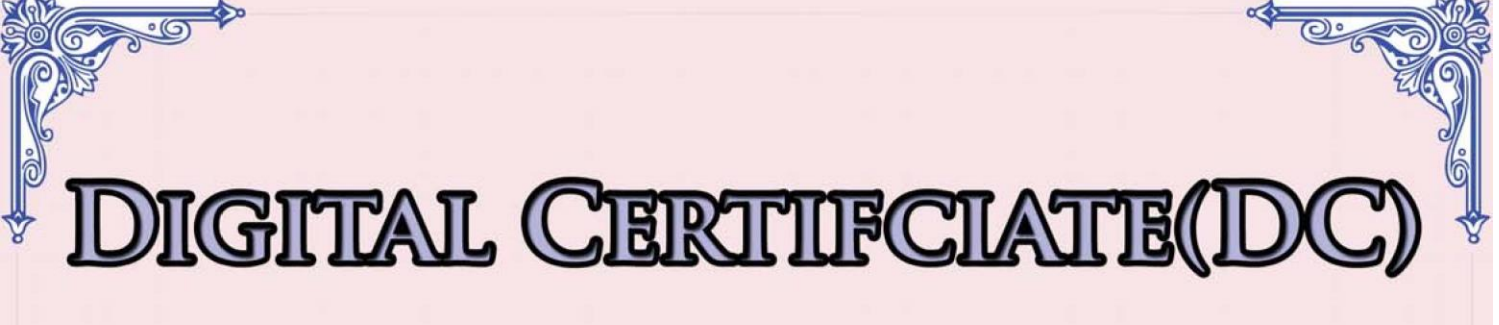

# INSTALLATION PROCESS OF

# WESTERN WUSCONSTITUTION

## moving money for better

Toll free no: 16600123123

Tel:- 01-4545590/82 01-5013022/36

CG FINCO

CG CHAUDHARY® Touching life everyday 9. यो तपाईको Digital Certificate(DC) हो।

दोस्रो Notepad File (ANP\*\*\*\*\*-A\*\*) खोल्नुहोस्।

|                     |                                   |                                 |                    |      |      |   |                                           |       | - |
|---------------------|-----------------------------------|---------------------------------|--------------------|------|------|---|-------------------------------------------|-------|---|
| anize • Open        | Print New folder                  |                                 |                    |      |      |   |                                           | 800 - |   |
| Favorites           | Name                              | Date modified                   | Туре               | Size |      |   |                                           |       |   |
| Desktop             | ANP040089-A153                    | 02/07/2015 06:16                | Personal Informati |      | 3 KB | 1 |                                           |       |   |
| Downloads           | ANP040089-A153                    | 02/07/2015 06:16                | Text Document      |      | 1 KB | - | — यो तपाँईको Digital Certificate (DC) हो। |       |   |
| Recent Places       | ANP040089-A153-Install            | Type: Text Document             | Text Document      |      | 1 KB | - |                                           |       |   |
| ibrarier            |                                   | Date modified: 02/07/2015 06:16 |                    |      |      |   |                                           |       |   |
| Documents           |                                   |                                 |                    |      |      |   |                                           |       |   |
| Music               |                                   |                                 |                    |      |      |   |                                           |       |   |
| Pictures            |                                   |                                 |                    |      |      |   |                                           |       |   |
| Videos              |                                   |                                 |                    |      |      |   |                                           |       |   |
| omputer             |                                   |                                 |                    |      |      |   |                                           |       |   |
| Local Disk (C:)     |                                   |                                 |                    |      |      |   |                                           |       |   |
| New Volume (D:)     |                                   |                                 |                    |      |      |   |                                           |       |   |
| System Reserved (E: |                                   |                                 |                    |      |      |   |                                           |       |   |
| New Volume (F:)     |                                   |                                 |                    |      |      |   |                                           |       |   |
|                     |                                   |                                 |                    |      |      |   |                                           |       |   |
| letwork             |                                   |                                 |                    |      |      |   |                                           |       |   |
|                     |                                   |                                 |                    |      |      |   |                                           |       |   |
|                     |                                   |                                 |                    |      |      |   |                                           |       |   |
|                     |                                   |                                 |                    |      |      |   |                                           |       |   |
|                     |                                   |                                 |                    |      |      |   |                                           |       |   |
|                     |                                   |                                 |                    |      |      |   |                                           |       |   |
|                     |                                   |                                 |                    |      |      |   |                                           |       |   |
|                     |                                   |                                 |                    |      |      |   |                                           |       |   |
|                     |                                   |                                 |                    |      |      |   |                                           |       |   |
|                     |                                   |                                 |                    |      |      |   |                                           |       |   |
|                     |                                   |                                 |                    |      |      |   |                                           |       |   |
|                     |                                   |                                 |                    |      |      |   |                                           |       |   |
|                     |                                   |                                 |                    |      |      |   |                                           |       |   |
|                     |                                   |                                 |                    |      |      |   |                                           |       |   |
|                     |                                   |                                 |                    |      |      |   |                                           |       |   |
|                     |                                   |                                 |                    |      |      |   |                                           |       |   |
| ANP040089-A1        | 53 Date modified: 02/07/2015 06:1 | 16 Date created: 15/11/2016 11  | :27                |      |      |   |                                           |       |   |
| Tem presentierit    | Since on oyees                    |                                 |                    |      |      |   |                                           |       |   |

#### २. यो तपाईको Password हो, Copy गर्नुहोस्।

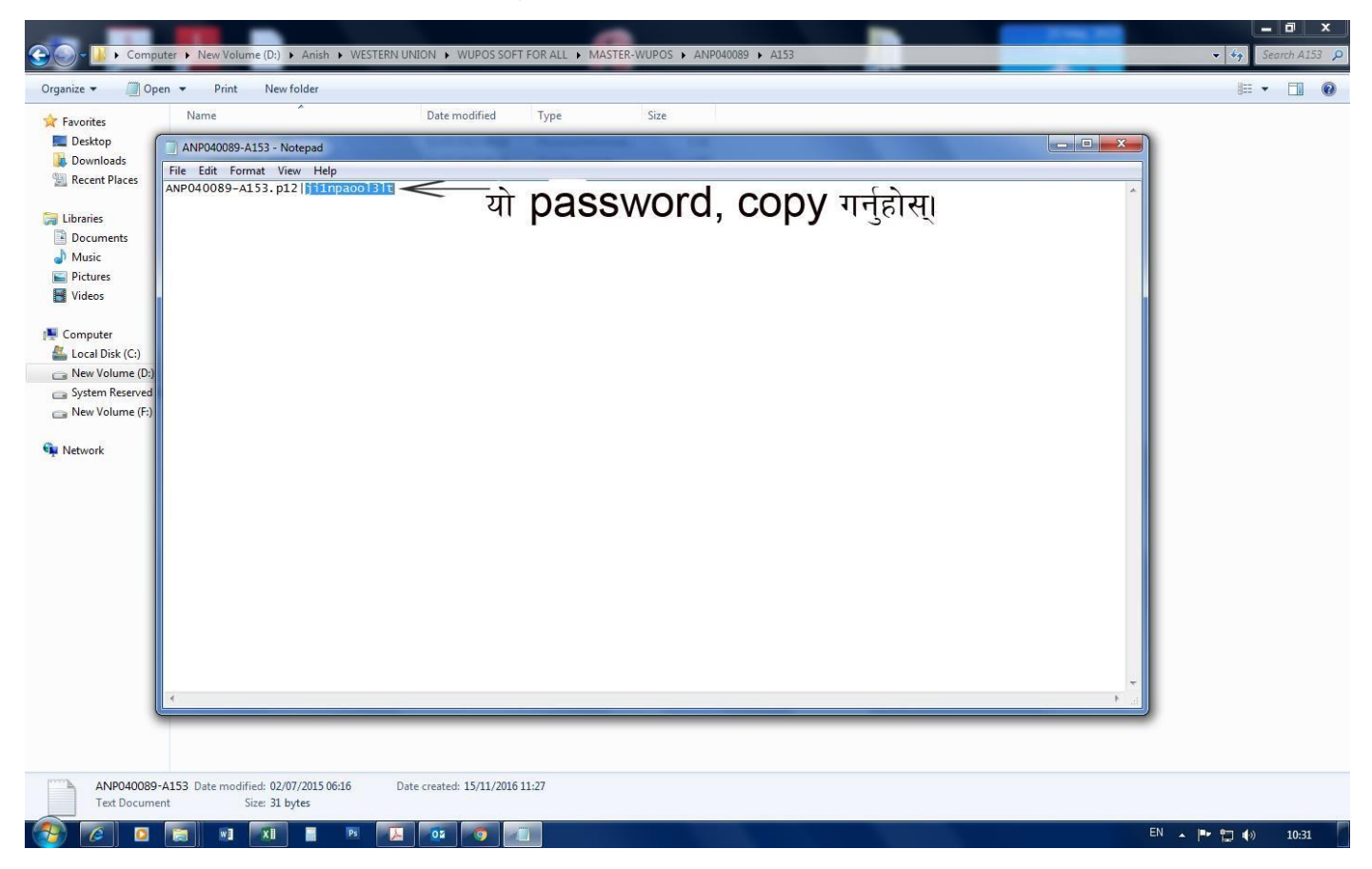

00 👍 + Computer + New Volume (D:) + Anish + WESTERN UNION + WUPOS SOFT FOR ALL + MASTER-WUPOS + ANP040089 + A153 - 44 Se Organize 👻 📷 Install PFX 👻 New folder H • 🔲 🔞 Date modified Size Name Type 🚖 Favorites Double Click गर्नुहोस् । 💻 Desktop ANP040089-A153 3 KB Personal Informati... 🚺 Downloads ANP040089-A153 02/07/2015 06:16 Text Document 🖳 Recent Places ANP040089-A153-Install 02/07/2015 06:16 Text Document 1 KB 🥽 Libraries Documents Music E Pictures Videos Computer 🚢 Local Disk (C:) Rew Volume (D:) System Reserved (E: 👝 New Volume (F:) 🙀 Network ANP040089-A153 Date modified: 02/07/2015 06:16 Date created: 15/11/2016 11:27 \$ Personal Information Exchange Size: 2.44 KB w] XI EN 🔺 🖿 🔁 🌒 10:31 0 A E 02 0

#### ३. तल देखाएको DC मा Double Click गर्नुहोस्। "Key icon file"

#### ४. Next Click गर्नुहोस्।

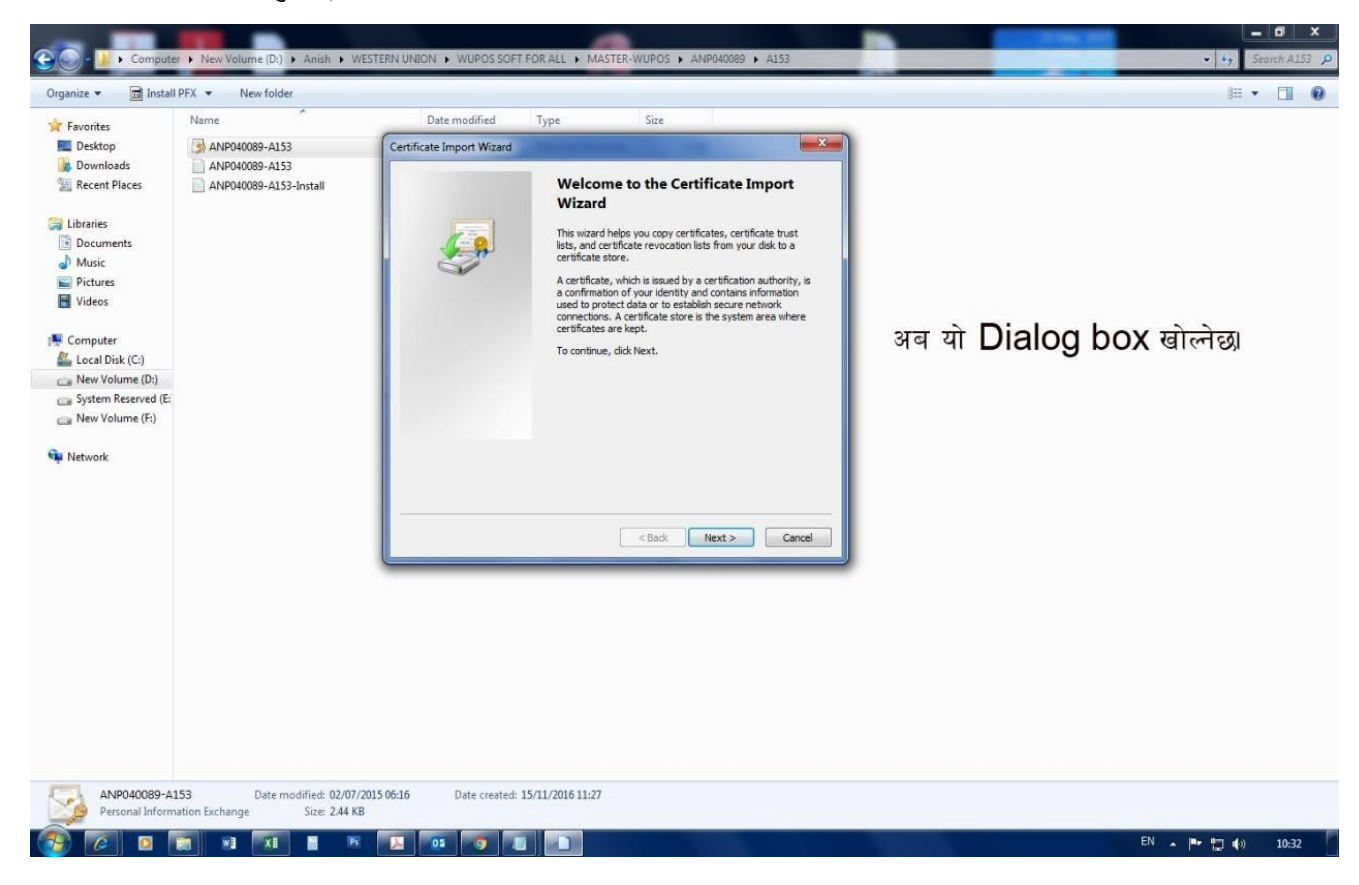

#### ५. Next Click गर्नुहोस्।

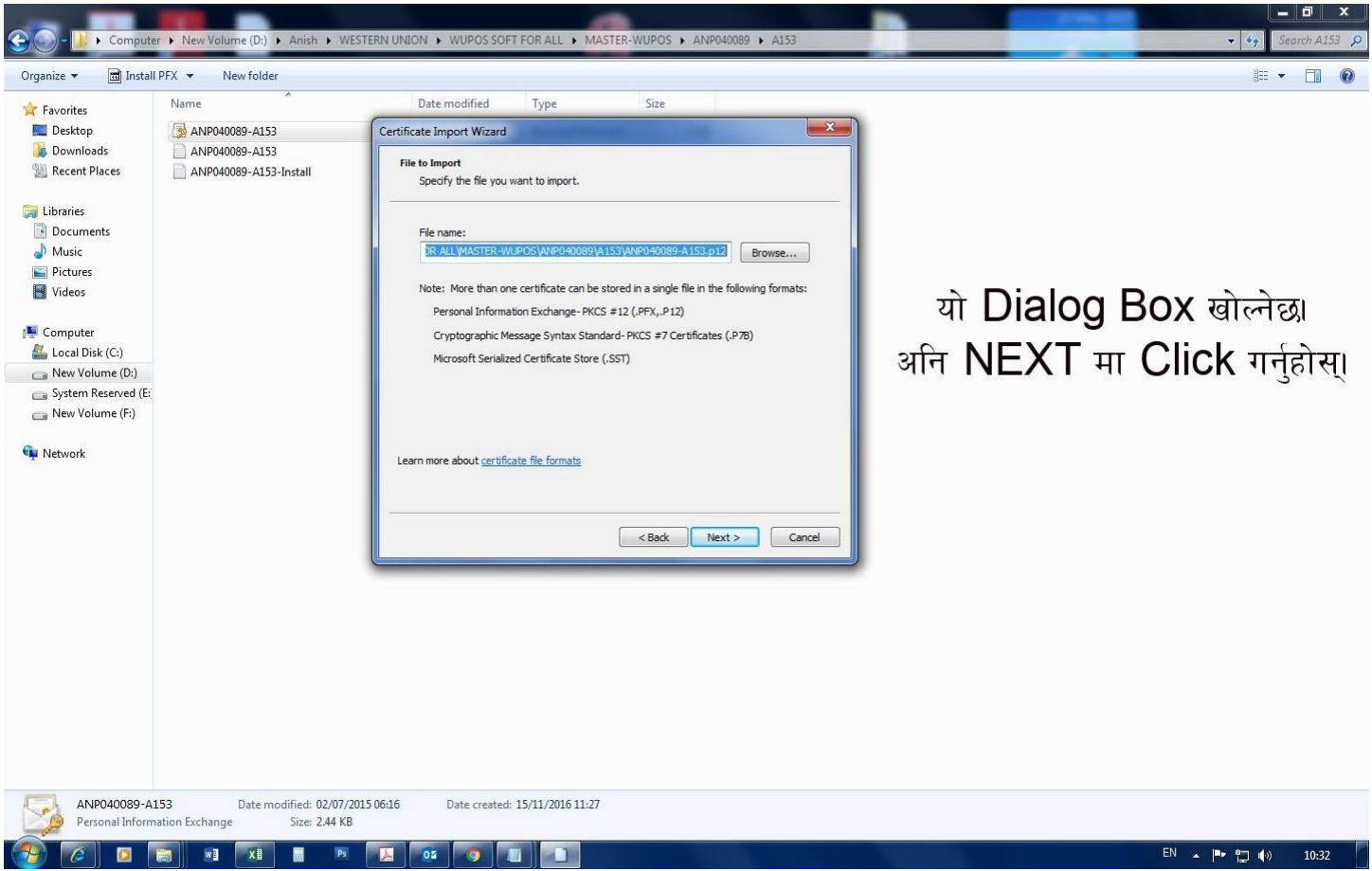

#### ६ अगाडी Copy गरेको Password, Paste गर्नुहोस्। अनि Next मा Click गर्नुहोस्।

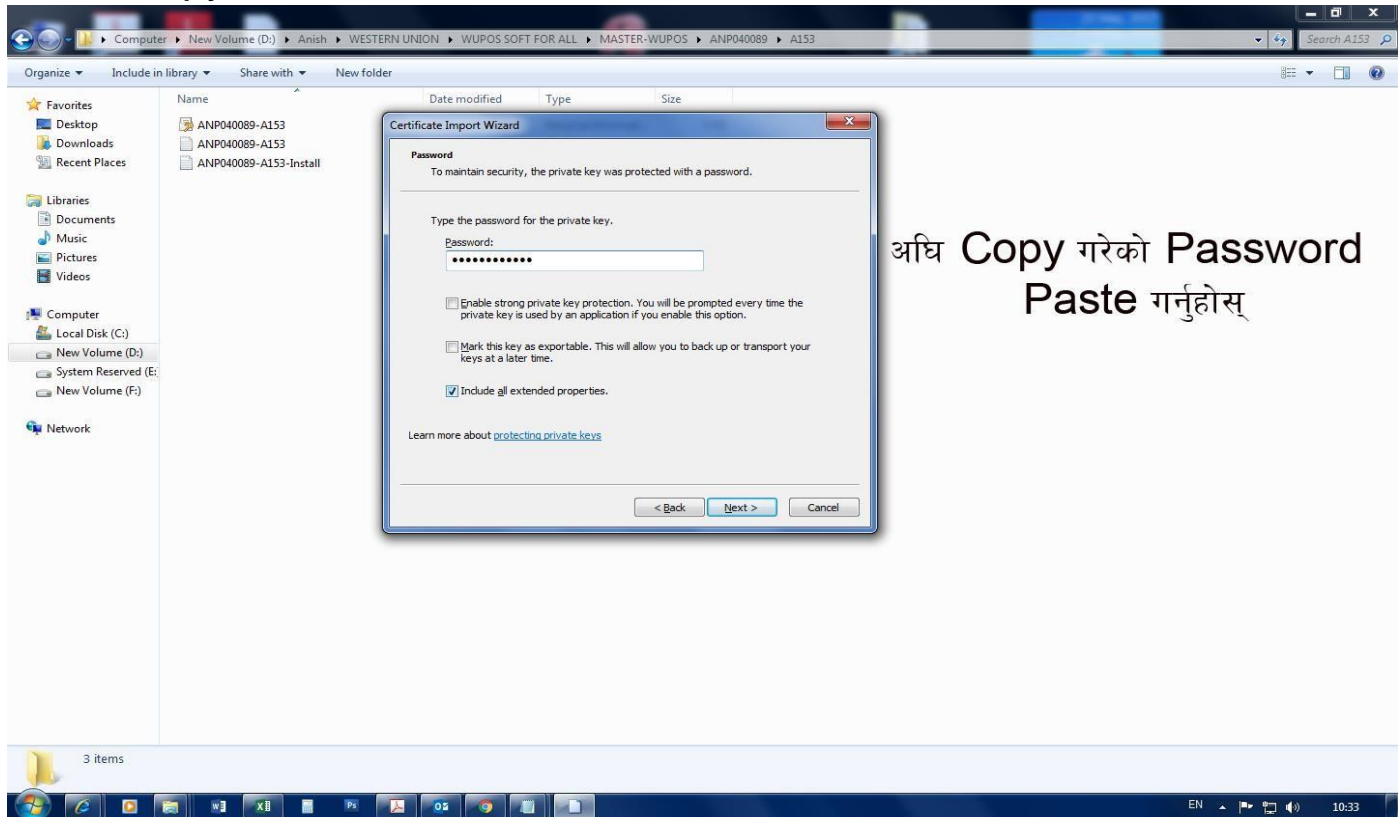

७. "Place all certificates in the following store" मा Click गर्नुहोस्। अनि "Browse" मा Click गर्नुहोस्।

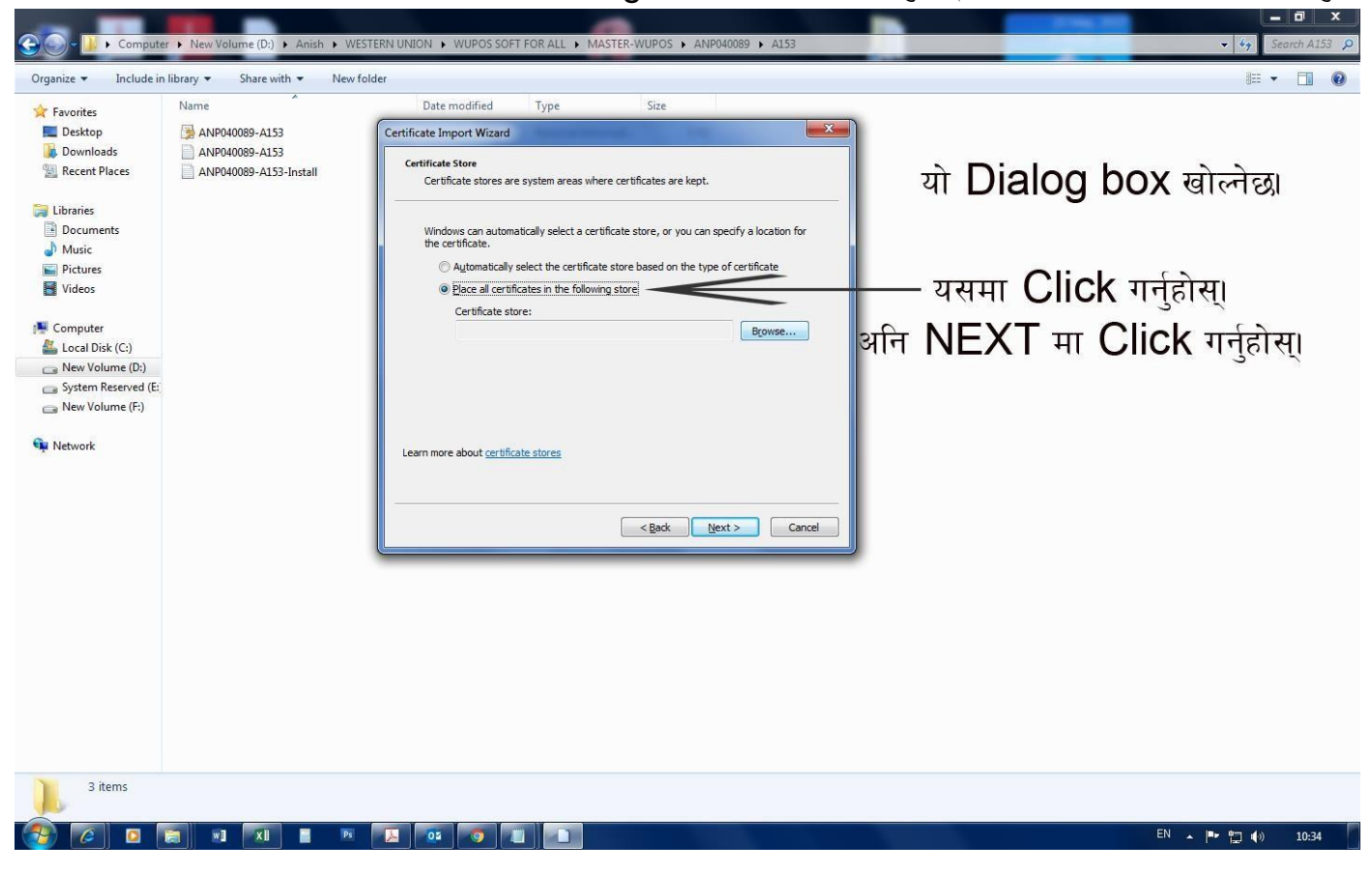

C. Personal मा Click गर्नुहोस्। अनि Ok मा Click गर्नुहोस्। अनि Next मा Click गर्नुहोस्।

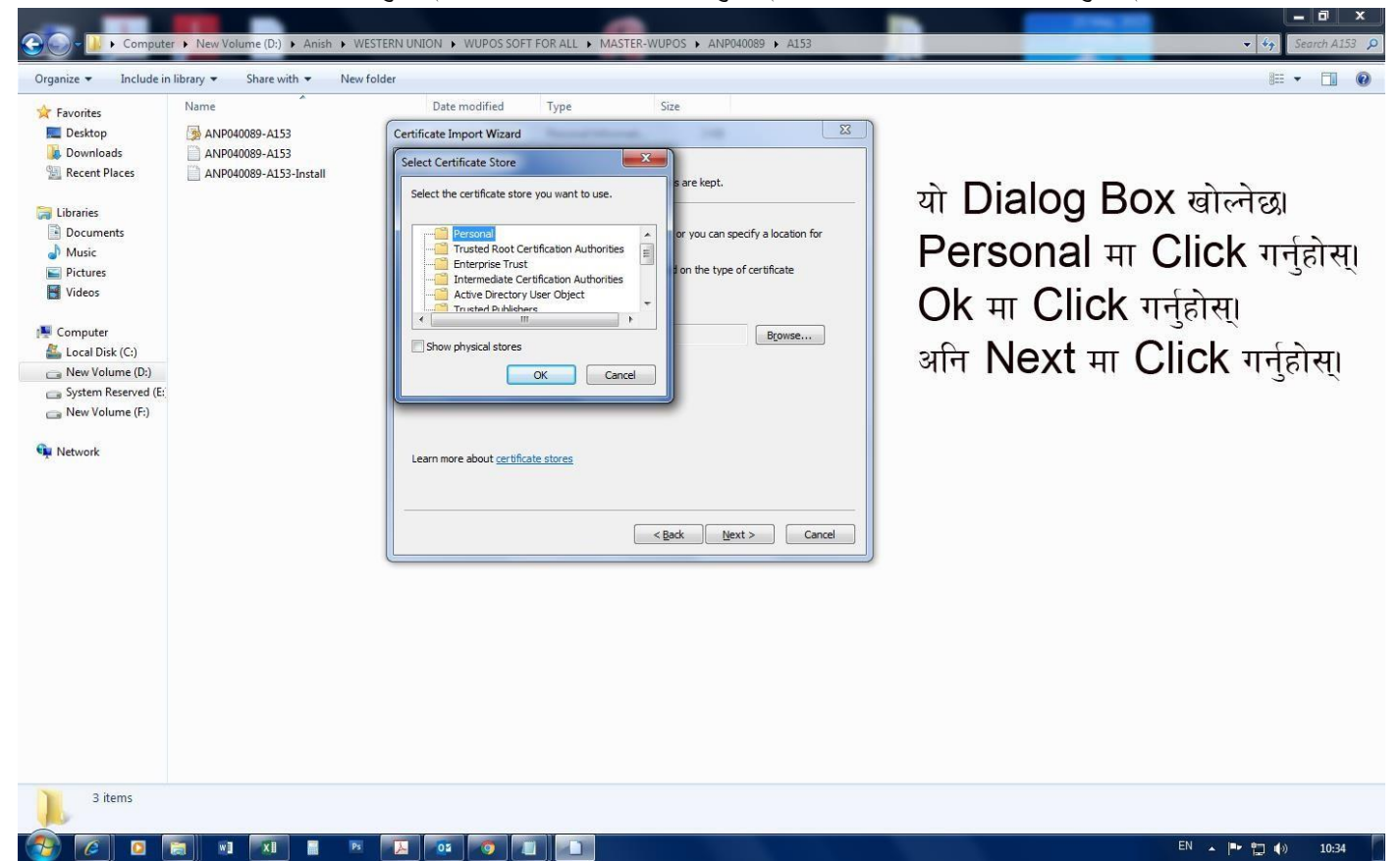

#### ९. Finish मा Click गर्नुहोस्।

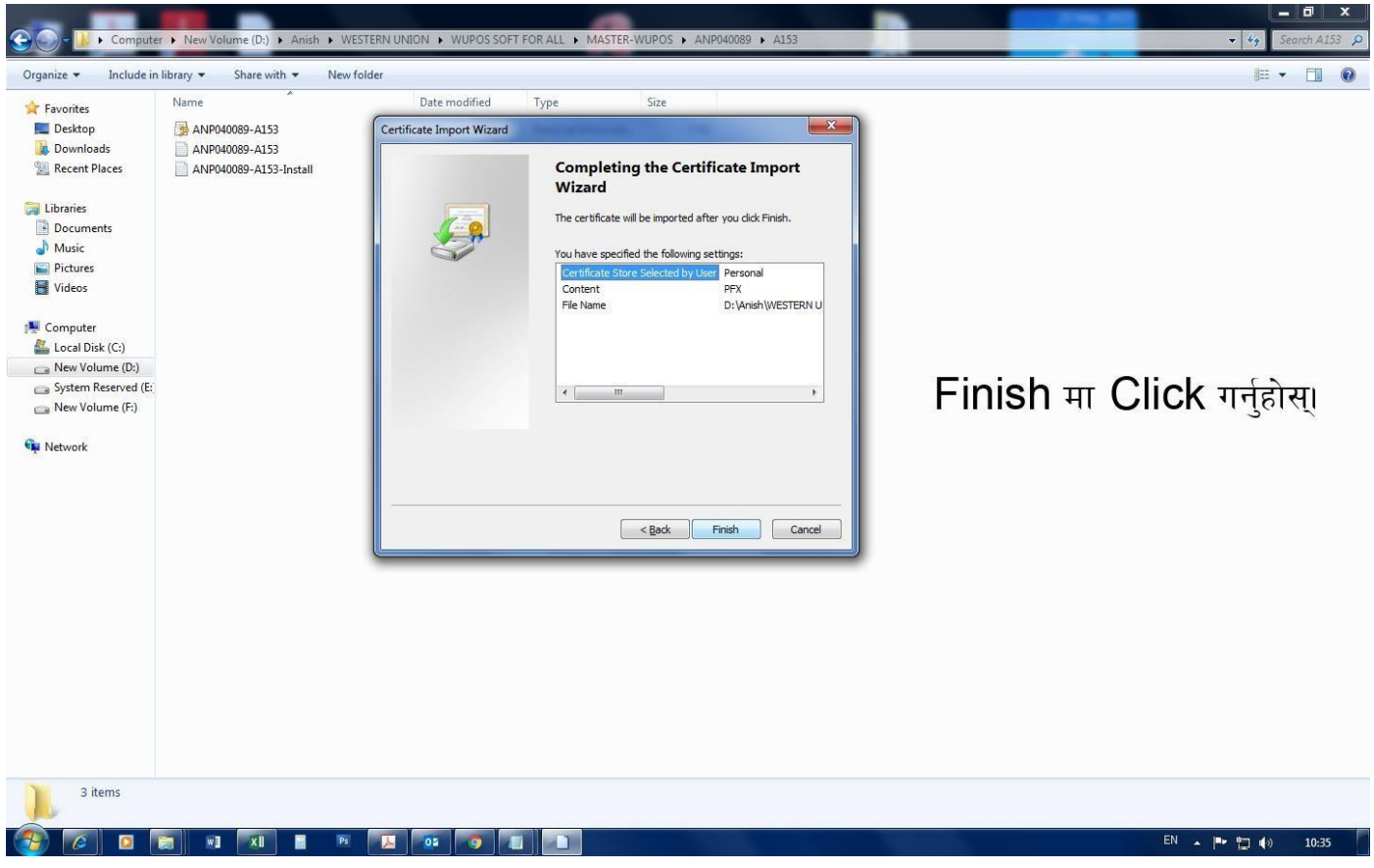

#### १०. तपाईको Digital Certificate(DC) Install भयो। अब Ok मा Click गर्नुहोस्।

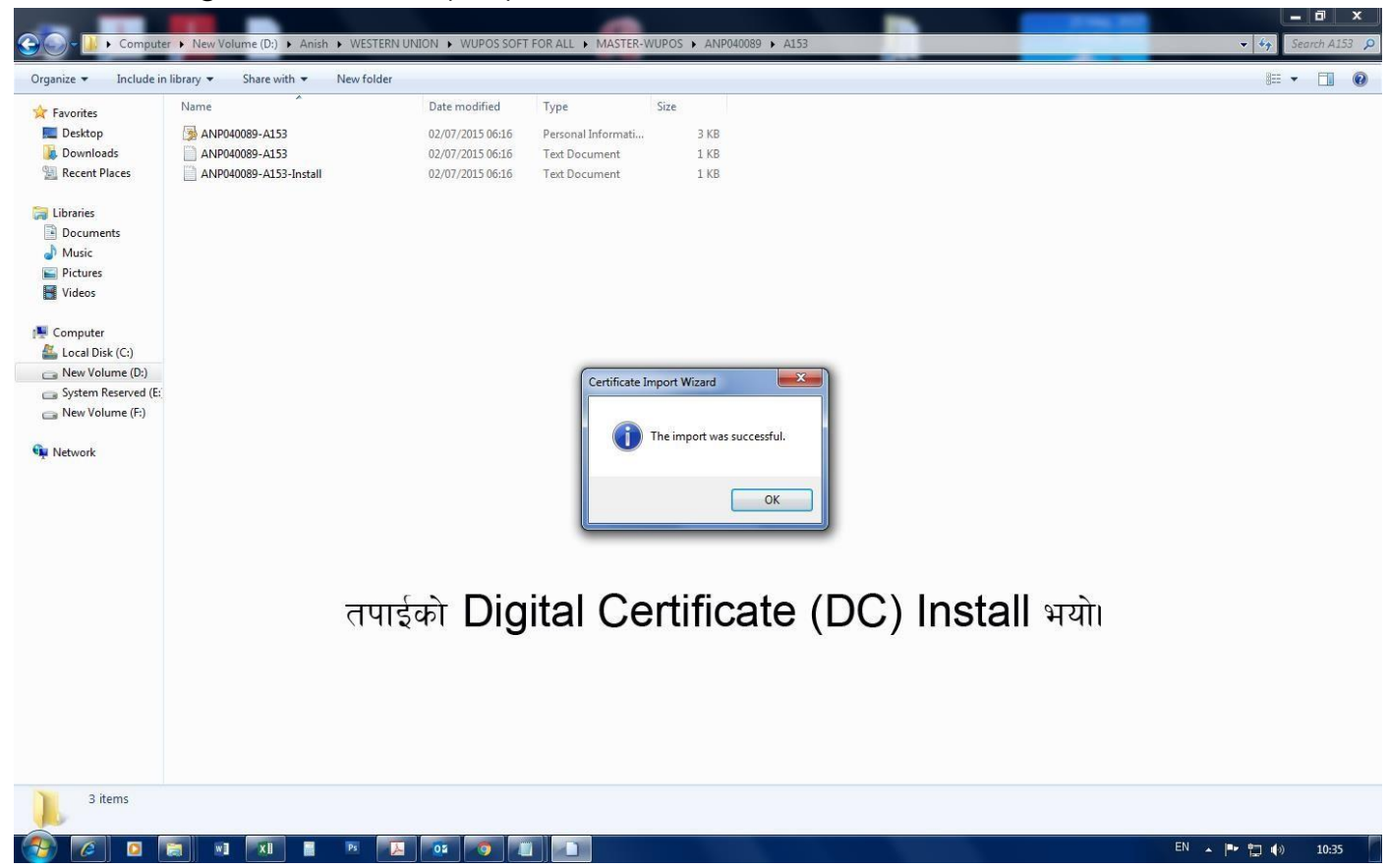

| ११. अब "Google Chrome" खोल्नुह्                                        | ोस्। र "settings" मा जानुहोस् |                                          |              |        |                             |
|------------------------------------------------------------------------|-------------------------------|------------------------------------------|--------------|--------|-----------------------------|
| CG Connect   Login × +                                                 |                               |                                          | ~ -          | - 0    | ×                           |
| $\leftrightarrow$ $\rightarrow$ <b>C</b> G Search Google or type a URL |                               |                                          | ÊŤ           | -8-    |                             |
|                                                                        | 2                             | New tab<br>New window<br>New Incognito v | vindow       | Ctrl+S | Ctrl+T<br>Ctrl+N<br>Shift+N |
|                                                                        |                               | History<br>Downloads<br>Bookmarks        |              |        | Ctrl+J                      |
|                                                                        | EMPOWERING DIGITAL WORKPLACE  | Zoom                                     | - 100        | )% +   | 53                          |
|                                                                        | Login                         | Print<br>Cast<br>Find                    |              |        | Ctrl+P<br>Ctrl+F            |
|                                                                        | Email addross                 | More tools                               |              |        | Þ                           |
|                                                                        |                               | Edit                                     | Cut          | Сору   | Paste                       |
|                                                                        | Password                      | Settings<br>Help                         |              |        | ۲                           |
|                                                                        |                               | Exit                                     |              |        |                             |
|                                                                        | Remember me                   | Managed by you                           | ır organizat | ion    |                             |
|                                                                        | Sign in                       |                                          |              |        |                             |
|                                                                        | Forgot Password               |                                          |              |        |                             |
|                                                                        | © 2018-2022                   |                                          |              |        |                             |
|                                                                        |                               |                                          |              |        |                             |

#### १२. अब "POP" search गर्नुहोस र "Site Settings" मा जानुहोस्।

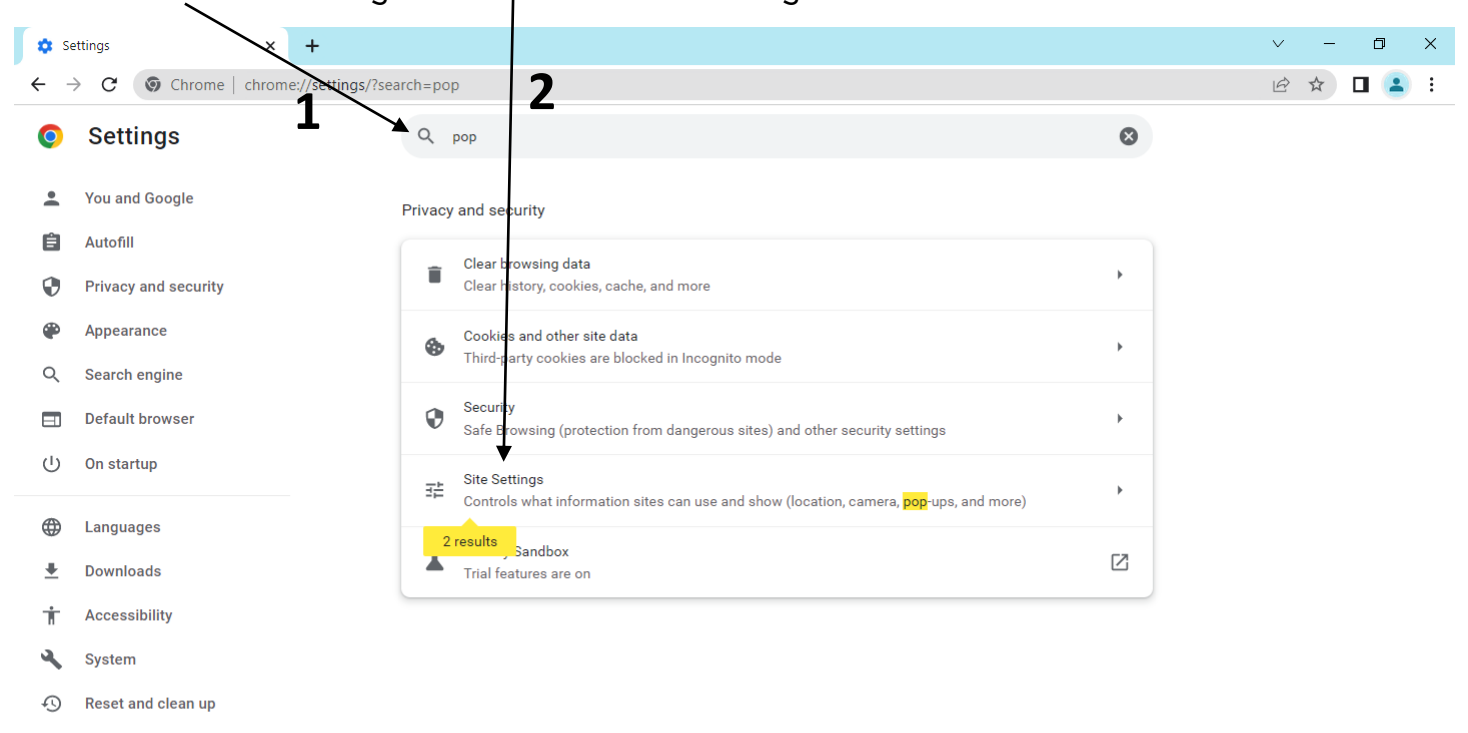

Extensions \*

Ø About Chrome

#### १३. त्यसपछि तल Scroll गर्नुहोस् र "Pop-ups and redirects" मा जानुहोस्

| 🌣 se                                                                                                    | ettings - Site Settings × +        |                                                                                | ~ - 0 X   |
|----------------------------------------------------------------------------------------------------|------------------------------------|--------------------------------------------------------------------------------|-----------|
| ← -                                                                                                    | C (Chrome   chrome://settings/cont | ent?search=pop                                                                 | 🖻 🖈 🗖 😩 i |
| O                                                                                                    | Settings                           | Q pop                                                                          | •         |
| •                                                                                                    | You and Google                     | Sites can ask to use your microphone                                           |           |
| Ê                                                                                                    | Autofill                           | Notifications     Sites can ask to send notifications                          | •         |
| <ul> <li>••</li> <li>••</li> <li>•</li></ul> | Privacy and security Appearance    | Background sync<br>Recently closed lites can finish sending and receiving data | •         |
| م                                                                                                    | Search engine                      | Additional permissions                                                         | ~         |
| u<br>ال                                                                                                    | On startup                         | Content                                                                        |           |
| $\oplus$                                                                                                    | Languages                          | Cookies and lite data<br>Third-party crokies are blocked in Incognito mode     | •         |
| . <b>±</b><br>†                                                                                                    | Downloads<br>Accessibility         | < > JavaScript<br>Sites can use Javascript                                     | •         |
| ٩                                                                                                    | System                             | Sites can show images                                                          | •         |
| 49                                                                                                    | Extensions                         | Pop-ups and redirects Don't allow sites to send pop-ups or use redirects       | •         |
| 9                                                                                                    | About Chrome                       | Additional content settings                                                    | ~         |
|                                                                                                    |                                    |                                                                                |           |

### १४. Trick on "Sites can send pop-ups and use redirects"। अब Payment receipt प्राप्त हुनेछ।

| 🗘 Se     | ettings - Pop-ups and redirects × +  |                                                                                                    | ~ - 0 X   |
|----------|--------------------------------------|----------------------------------------------------------------------------------------------------|-----------|
| ← -      | → C Schrome   chrome://settings/cont | ent/popups?search=pop                                                                                    | 🖻 🛧 🗖 😩 🗄 |
| 0        | Settings                             | Q pop                                                                                                    |           |
| *        | You and Google                       | ← Pop-ups and redirects Q Search                                                                         | Î         |
| Ê        | Autofill                             | Sites might send pop-ups to show ads, or use redirects to lead you to websites you may not want to visit |           |
| •        | Privacy and security                 |                                                                                                    |           |
| ۲        | Appearance                           | Default behavior<br>Sites automatically follow this setting when you visit them                          |           |
| Q        | Search engine                        |                                                                                                    |           |
|          | Default browser                      | Sites can send popups and use redirects                                                                  |           |
| ባ        | On startup                           | O 🕅 Don't allow sites to send pop-ups or use redirects                                                   |           |
|          | Languages                            | Customized behaviors                                                                                     |           |
| <u>+</u> | Downloads                            | Sites listed below follow a custom setting instead of the default                                        |           |
| Ť        | Accessibility                        | Not allowed to send pop-ups or use redirects Add                                                         |           |
| 2        | System                               | No sites added                                                                                           |           |
| Ð        | Reset and clean up                   |                                                                                                    |           |
|          | Extensions 12                        | Allowed to send pop-ups and use redirects Add                                                            |           |
| 6        | About Chrome                         | No sites added                                                                                           |           |
|          |                                      |                                                                                                    |           |
|          |                                      |                                                                                                    | *         |

#### १४. यो link https://wupos2lb.westernunion.com/tablet-ui Copy गर्नुहोस्

अनि Google chrome / internet explorer 11 को URL मा Paste गरी open गर्नुहोस् । (पहिलो पटकमा Load हुन time लाग्न सक्छ।)

| G CG Connect   Log              | jin x + ✓                                                   | _ | ٥        | ×   |
|---------------------------------|-------------------------------------------------------------|---|----------|-----|
| $\leftrightarrow \rightarrow C$ | https://wupos2lb.westernunion.com/tablet-ui                 |   | <b>d</b> | ) : |
| 0                               | https://wupos2lb.westernunion.com/tablet-ui                 |   |          |     |
| ٩                               | https://wupos2lb.westernunion.com/tablet-ui - Google Search |   |          |     |
|                                 | Login                                                       |   |          |     |
|                                 | Email address                                               |   |          |     |
|                                 | Password                                                    |   |          |     |
|                                 | Remember me                                                 |   |          |     |
|                                 | Sign in                                                     |   |          |     |
|                                 | Forgot Password                                             |   |          |     |
|                                 | © 2018-2022                                                 |   |          |     |
|                                 |                                                             |   |          |     |

१६ Western Union money certificate (6300\*\*\*\*\*\*), OK गर्नुहोस्।

| $\leftrightarrow$ $\rightarrow$ X @ wupos2lb.westernunion.com/tab | let-ui                                                                                                | e 🖈 🗖 😩 : |
|-------------------------------------------------------------------|----------------------------------------------------------------------------------------------------|-----------|
|                                                                   | Select a certificate × Select a certificate to authenticate yourself to wupos2lb.westermunion.com:443 |           |
|                                                                   | Subject Issuer Serial                                                                                 |           |
|                                                                   | 630000000208802 Western Union Money 014E4C09BEFA                                                      |           |
|                                                                   | Certificate information OK Cancel Password Remember me Sign in                                        |           |
|                                                                   |                                                                                                    |           |
|                                                                   | Forgot Password                                                                                       |           |
|                                                                   | © 2018-2022                                                                                           |           |
|                                                                   |                                                                                                    |           |

१७. आफ्नो Username & Password हाली Log in गर्नुहोस्।

| Western Union - Login X +                          |                             | ~ - 🗆 X   |
|----------------------------------------------------|-----------------------------|-----------|
| ← → C (▲ wupos2lb.westernunion.com/tablet-ui/login |                             | 🖻 ☆ 🗖 😩 : |
| WesternUnion                                       |                             |           |
|                                                    | Please Login English (US) ~ |           |
|                                                    |                             |           |
|                                                    | PASSWORD                    |           |
|                                                    | Log In 🔊                    |           |
|                                                    | Training Log In D           |           |
|                                                    | PC Specification Checker    |           |
|                                                    |                             |           |
|                                                    |                             |           |
|                                                    |                             |           |

१८. Log in पछि यो पेज खोल्नेछ। तपाईको system ready भयो।

| Home × +                                                                                                    | ~ - 0 X                                                                                                    |
|----------------------------------------------------------------------------------------------------|----------------------------------------------------------------------------------------------------|
| ← → C (a) wupos2lb.westernunion.com/tablet-ui/home                                                                                                    | ie 🛧 🗖 😩 i                                                                                                    |
| Welcome, MR AASHISH HAMAL<br>Last log in: 08/16/2022 12:31:25 NPT                                                                                                    | LIVE 🕦   🎵 🗧 👸 💙   Logout                                                                                          |
| Attention all Agents<br>*EFFECTIVE 08/08/22: SERVICE IS TEMPORARILY SUSPENDED IN MALDIVES.*SEND TO UKR: \$0 TRANSFER FEE VIA APN<br>UNTIL 31/08/22. *EFFECTIVE 24/06/2022: AFGHANISTAN OUTBOUND TRANSACTIONS AVAILABLE IN AFN CURREN<br>more | * PLEASE BE AWARE THAT DUE TO THE<br>RECENT EVENTS IN BURKINA FASO,<br>SERVICE DISRUPTIONS MAY BE EXPERIEN<br>more |
| Select a service to begin:                                                                                                    |                                                                                                    |
| Other Services                                                                                                    |                                                                                                    |